## MERIS

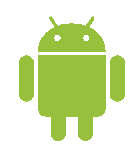

### Külastusgraafiku seadistamine sinu Androidis

Vali klient ja kasuta kliendi menu nuppu . <asuta valikut Järgmine Külastus . h

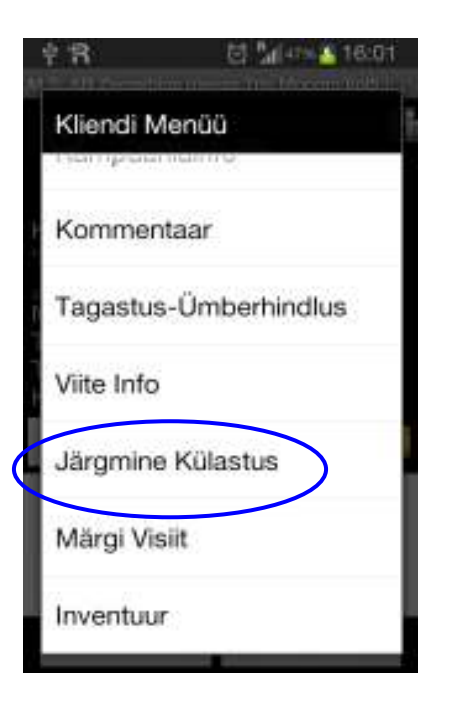

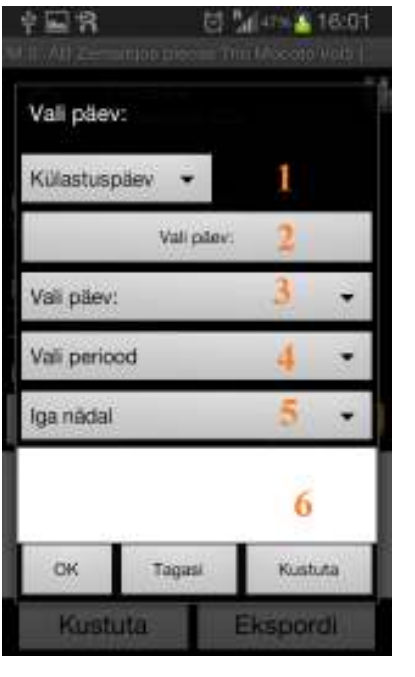

- 1. Vali tegevuse tüüp KÜLASTUS või HELISTAMINE
- 2. Päeva valija vali järgmine külastuspäev (ainult järgmine)
- 3-5. perioodilise külastuse seadistamine
  - 6. Tulemused

"OK" – salvesta oma valikud "Tagasi" – ei tee midagi "Kustuta" – kustuta oma valikud

kui 2 on kasutatud siis perioodi panna ei saa kui 3-5 on valituud siis 2 kasutada ei saa

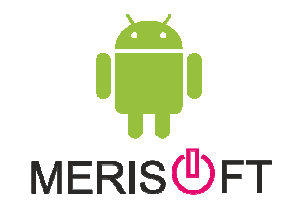

# MERIS

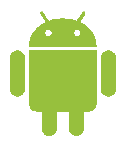

#### Päeva valik

| Val pilev          |       |
|--------------------|-------|
|                    |       |
| vali päev:         |       |
| Esmaspäev          |       |
| Teisipäev          |       |
| Kolmapäev          |       |
| Neljapäev          |       |
| Reede              |       |
| Laupäev            |       |
| Pühapäev           |       |
| Kustuta            |       |
| NAMES AND A STREET | -     |
| ick tapel          | Human |

Perioodi valik

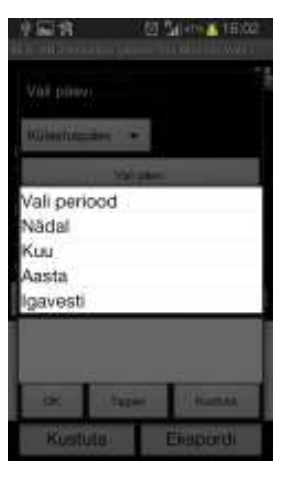

#### Nädala valik

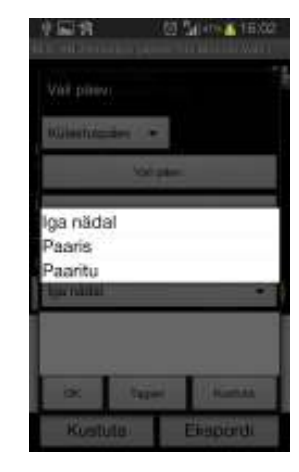

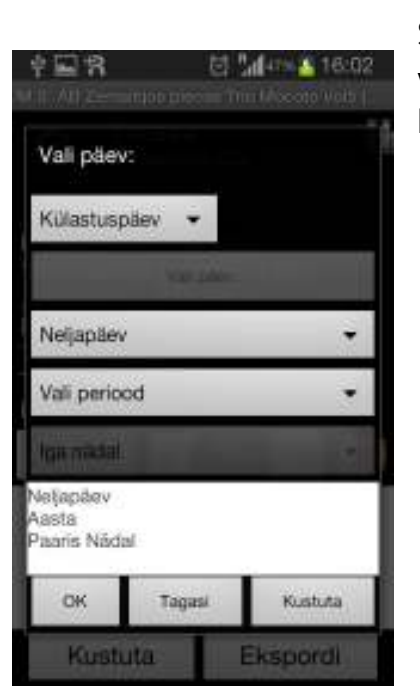

Sama aken peale seda kui on valitud neljapäev paaris nädalatel ja kehtib aasta aega

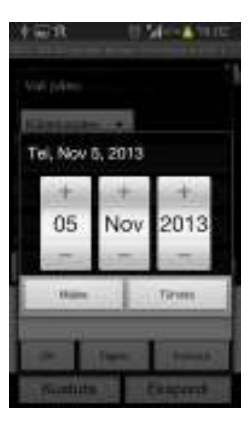

"OK" – salvesta oma valikud "Tagasi" – ei tee midagi "Kustuta" – kustuta oma valikud

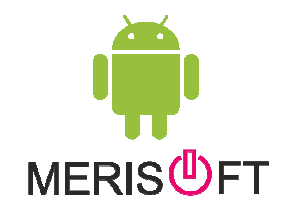